# Strona: www.SpotkaniaDK.pl

(instrukcja)

Celem strony jest umożliwienie wygodnego planowania terminów spotkań kręgów.

#### **Ekran startowy strony**

| Logowanie                |                                  |
|--------------------------|----------------------------------|
| Krąg                     |                                  |
| Hasto                    | Zalóż nowe konto kręgu           |
| ОК<br>Zapomniałeś hasła? |                                  |
| spotkaniadk@g            | jmail.com   Polityka prywatności |
|                          |                                  |

Na stronie <u>www.SpotkaniaDK.pl</u> można albo zalogować się do już istniejącej strony kręgu, albo założyć nowe konto kręgu.

### Zakładanie nowego konta kręgu

| Zakład                                      | anie nowego konta                                                                                  |
|---------------------------------------------|----------------------------------------------------------------------------------------------------|
| Podaj nazwę kręc                            | gu                                                                                                 |
| Podaj hasło                                 |                                                                                                    |
| Podaj adres e-m                             | ail                                                                                                |
| Wyrażam zgodę na p<br>zostaną użyte przez A | orzetwarzanie podanych danych osobowych, które<br>Administratora jedynie do kontaktu ze mną.<br>OK |
|                                             | Zaloguj się                                                                                        |
| spotkani                                    | iadk@gmail.com   Polityka prywatności                                                              |
|                                             |                                                                                                    |

Do założenia konta kręgu niezbędne jest podanie unikalnej nazwy kręgu (np. Wrocław-Pio1), hasła (system nie sprawdza siły hasła – może być dowolne) oraz adresu e-mail (zaleca się podawanie adresów, które nie zawierają danych osobowych). Po założeniu konta na podany adres przyjdzie e-mail potwierdzający. Możliwe jest od razu zalogowanie się na koncie kręgu.

#### Kalendarz

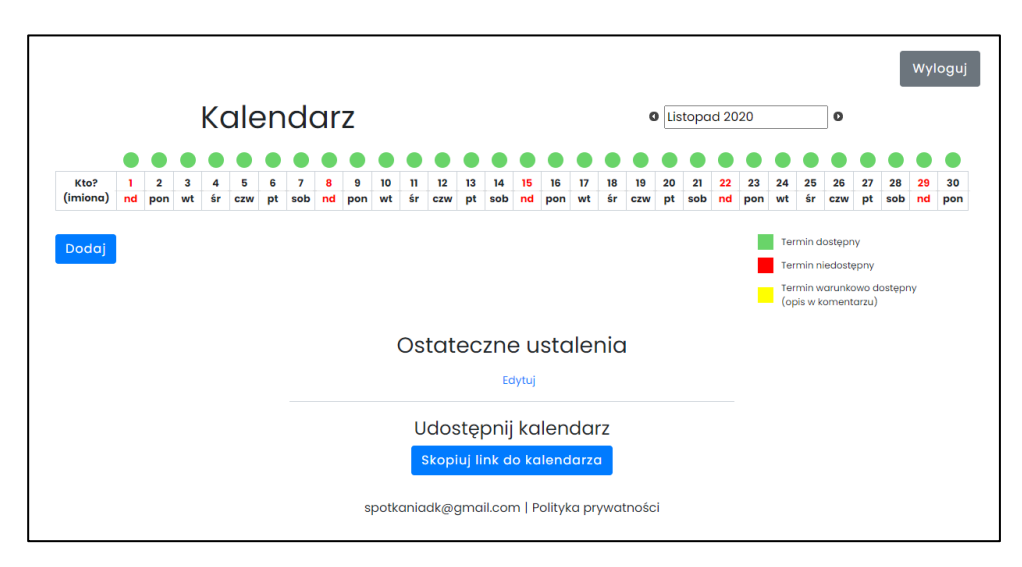

Jeżeli użytkownik włącza kalendarz przez stronę logowania (a nie przez link udostępnienia) - można dodać kolejne osoby ("Dodaj"). Zalecane jest wpisywanie samych imion (np. "Anna i Jan"). Można też usuwać wpisane osoby – znak "x" po lewej stronie imion/imiona:

|   | Kto? (imiona) |  |
|---|---------------|--|
| X | Anna i Jan    |  |
| X | o. Mateusz    |  |

Podanie statusu danego dnia (możliwości spotkania się w dany dzień – status zielony, żółty lub czerwony) możliwe jest na dwa sposoby: albo z "małego" menu z kolorami (które wyskakuje po "kliknięciu" na wybraną datę), albo z okna dialogowego wyświetlanego pod kalendarzem, gdzie jest dodatkowo możliwość wpisania komentarza (np. "Spotkanie możliwe, ale dopiero po 16.00"). Daty z komentarzami są oznaczane w kalendarzu wykrzykiem ("!") – komentarz pojawia się po najechaniu kursorem na datę.

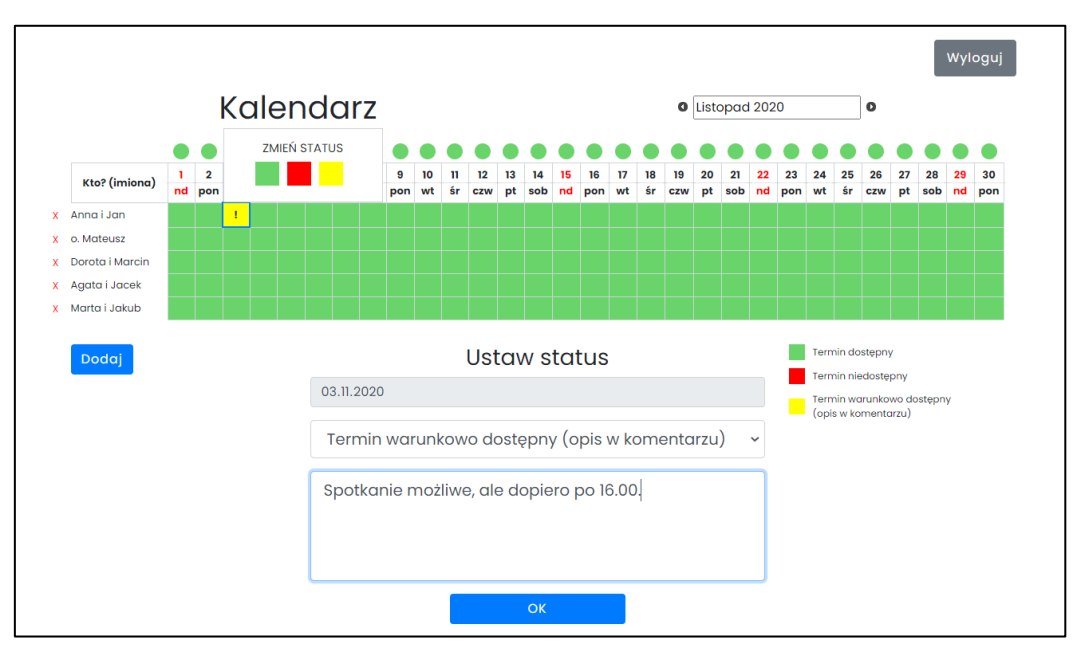

## Ostateczne ustalenia co do terminu spotkania

Dla ułatwienia ustalenia, które dni są dostępne, powyżej daty pojawiają się kolorowe oznaczania pokazujące, czy dany dzień został przez kogokolwiek "zablokowany" (kolor czerwony), czy co najmniej jedna osoba podała termin jako warunkowy (kolor żółty), czy wszyscy są na dany dzień otwarci (kolor zielony).

Po opisaniu przez poszczególne osoby dostępnych terminów, możliwe jest wpisanie pod kalendarzem ostatecznych ustaleń co do spotkania (np. "Spotykamy się u Doroty i Marcina, 12 grudnia, godzina 17.00").

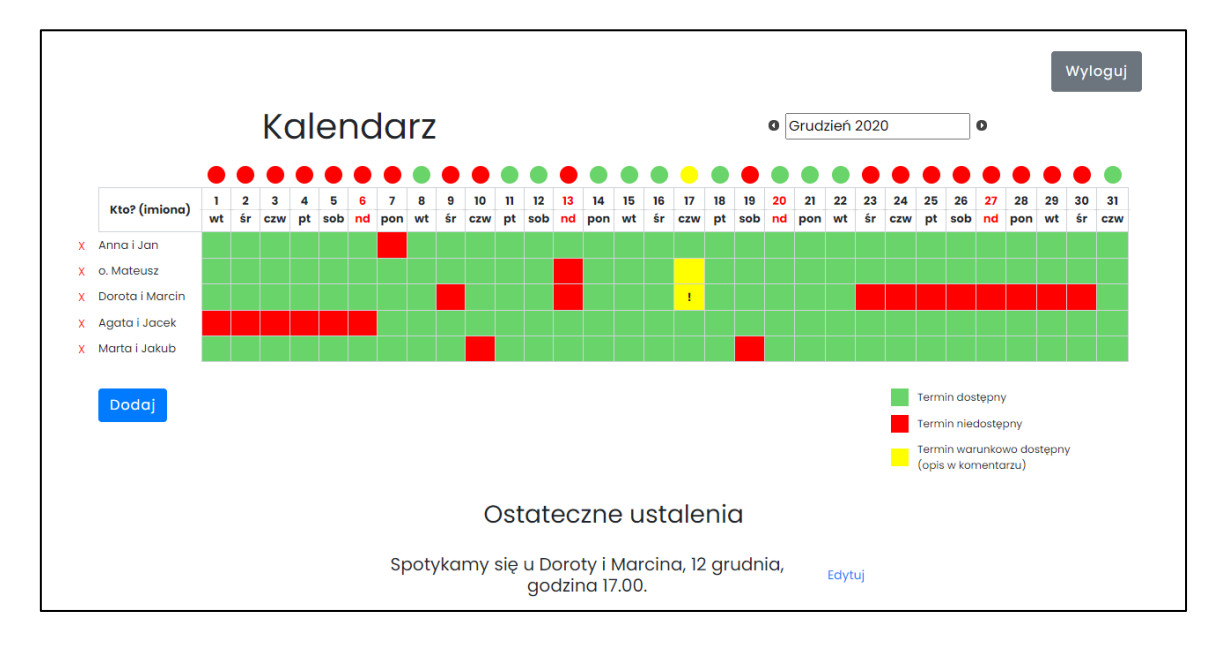

## Udostępnianie kalendarza

Możliwe jest wygodne udostępnianie kalendarza wybranym osobom (członkom kręgu). Wystarczy w tym celu kliknąć przycisk "Skopiuj link do kalendarza". System potwierdzi skopiowanie adresu (linku), który można później wygodnie wkleić np. do wiadomości e-mail.

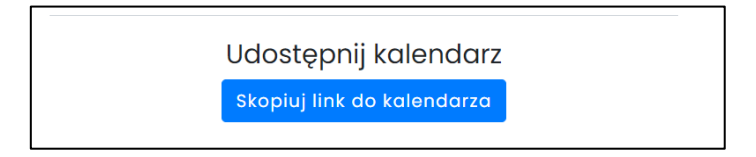

W ten sposób można uniknąć konieczności "normalnego" logowania do konta kręgu (choć nadal jest to możliwe na stronie głównej, po podaniu nazwy kręgu i hasła).